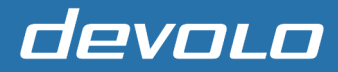

# Getting started with your device

devolo

devolo WiFi 6 Router 3600 5G LTE

User Manual

## 1. Prepare

English

A valid nano-SIM card.

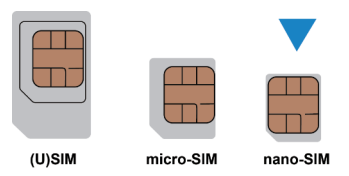

View the label on your device to get the default information.

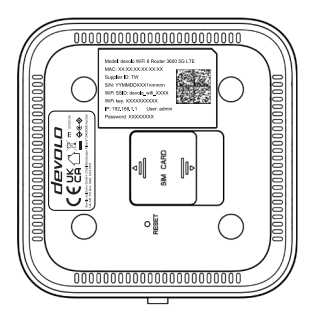

## 2. Insert the nano-SIM Card

Open the slot cover at the bottom of the device and insert the nano-SIM card.

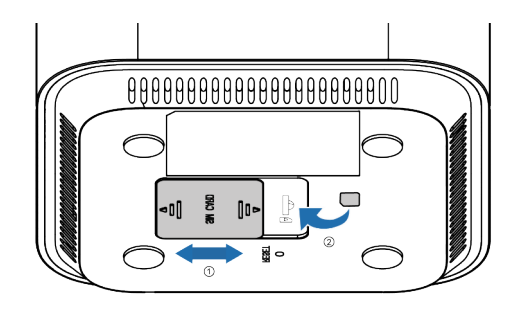

## 3. Power on Your Device

Connect the power adapter to your device and press the power button, then your

device will be powered on and connect to the Internet automatically.

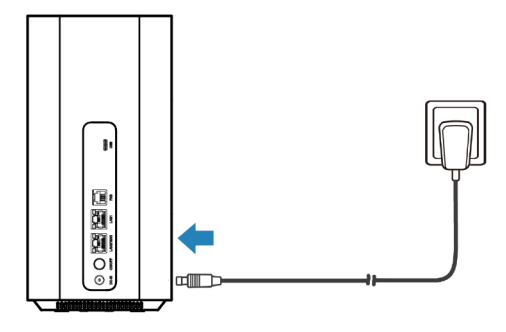

## 4. Access the Internet

 Wi-Fi: Get the default SSID and password on the label and connect to the Wi-Fi network "devolo\_wifi\_XXXX" with your mobile device, and then access the Internet.

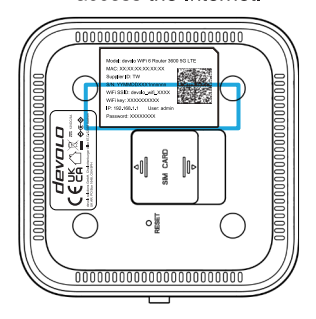

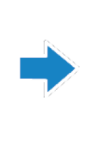

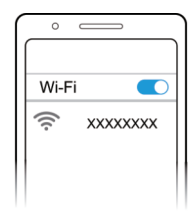

Network cable(RJ45): Connect with the computer via LAN ports and then access the Internet.

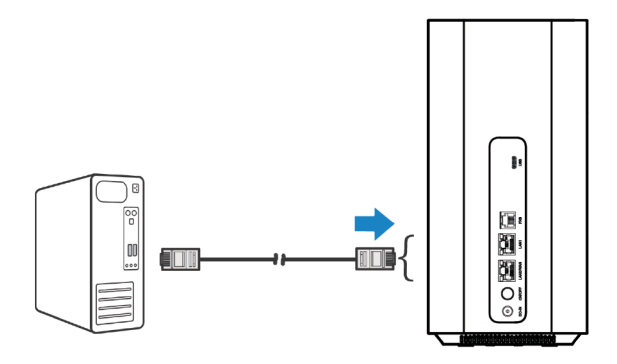

# 5. Change Your Device Settings

You can change the device settings by logging in to the 5G CPE management web page.

1. View the label on your device to get the default *Device Manager Website IP* address and *Password*.

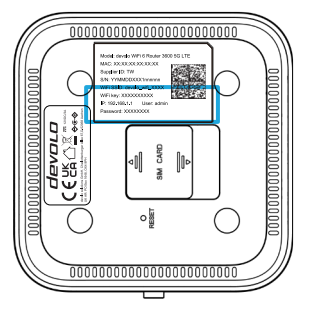

- 2. Launch the Internet browser and enter the *Device Manager Website IP* address "192.168.1.1" in the address bar.
- 3. Input the default User and Password "admin" and then click Login.
- 4. After the 5G CPE management web page is opened, you can change the Wi-Fi SSID, password or other settings.

# 6. FW Upgrade

You can upgrade the firmware of the device by logging in to the 5G CPE management web page.

- 1. Log in to the management page and switch to the "System" menu and "Upgrade" page.
- 2. Manually: Click the "Click Upload" button and select the local upgrade file to upgrade your 5G CPE device.
- 3. OTA: Click the "Check for update" button to check the new version on the OTA server. If there is one, you can directly upgrade the new version online.

|                       | devolo                                                                                                    |  |
|-----------------------|----------------------------------------------------------------------------------------------------|--|
| ♥ WLAN ×              |                                                                                                    |  |
| @ WMN                 | Upgrade                                                                                                    |  |
| 🛃 Roster 👘 👻          | Cannot be used during update and will restart automatically.                                                                                                    |  |
| ⊟ Client              |                                                                                                    |  |
| © becany              | Chick splead                                                                                                    |  |
| sws                   | Upgrade Detection                                                                                                    |  |
| Ó System 💦            | Auto update                                                                                                    |  |
| Device Info           | Auto update 🔨                                                                                                    |  |
| Modily Password       | The the is not synchronized, please check the entropy status     After it is turned on, when there is a new version, the device nill automatically update when it is late from 3 00 to 5 00 in the manning |  |
| Upgrade               | Firmware Information                                                                                                    |  |
| Diagnose              | Current Firmware Version V1.0.67                                                                                                    |  |
| OneKey Detection      |                                                                                                    |  |
| Time Service Settings | Check for Lipdan                                                                                                    |  |
| Reset And Reboot      |                                                                                                    |  |
| Backup/Restore        |                                                                                                    |  |
| System Logs           |                                                                                                    |  |
|                       | Copyright © 2028-2022 All rights reserved                                                                                                    |  |

# Telephone

Your device supports the telephone function. Before using the telephone function, connect the telephone and insert the nano-SIM card. To make a call:

1 Diele um the head

- 1. Pick up the handset.
- 2. Dial the telephone number.
- 3. Wait for the call to be connected.

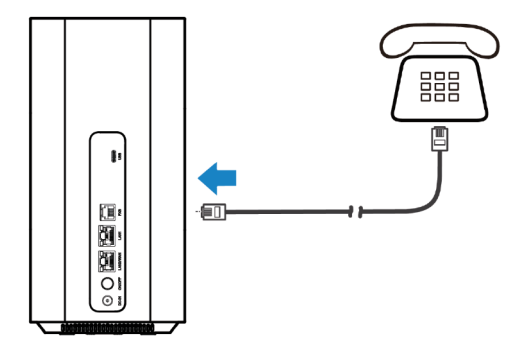

# WPS

Your device supports the WPS function. You can use this function to connect a client to your device.

- Press the WPS button on your device to activate the WPS function. The Wi-Fi indicator is blinking.
- 2. Enable the WPS function on your client.
- 3. Follow the system prompts on your client to establish the connection.

#### **Indicator Lights and Interfaces**

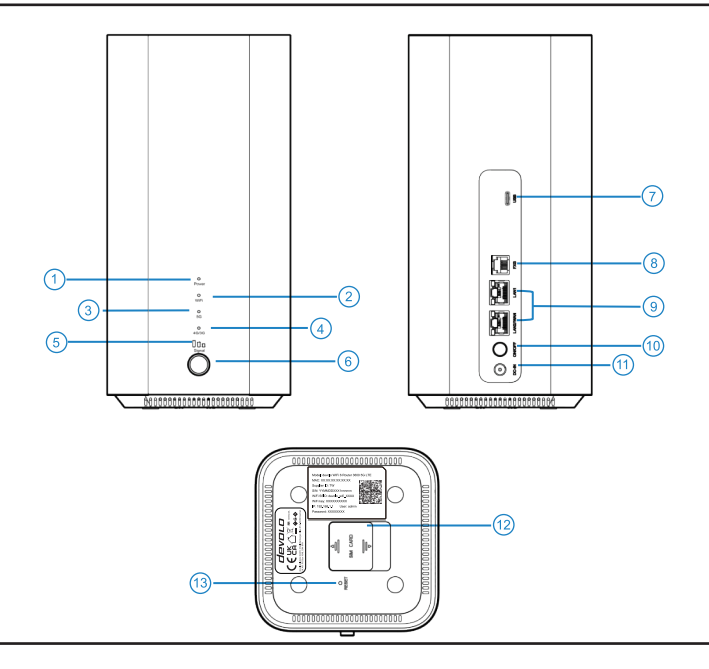

| 1.  | Power Light        | On: The power is on.<br>Off: The power is off.                                                                                           |
|-----|--------------------|----------------------------------------------------------------------------------------------------|
| 2.  | Wi-Fi Light        | On: Wi-Fi works normally.<br>Blinking: WPS is activating.<br>Off: Wi-Fi is off.                                                          |
| 3.  | 5G light           | On: The device is registered or connected to the 5G mobile network.<br>Off: The device is not registered to the 5G mobile network.       |
| 4.  | 3G/4G light        | On: The device is registered or connected to the 3G/4G mobile network.<br>Off: The device is not registered to the 3G/4G mobile network. |
| 5.  | SIGNAL Light       | On: The device is registered or connected to the mobile network and<br>has good signals.                                                 |
|     | (Three lights)     | Off: There is no signal or no nano-SIM card inserted.                                                                                    |
| 6.  | WPS key            | Press this key to activate the WPS function.                                                                                             |
| 7.  | USB port           | Connect to USB line.                                                                                                    |
| 8.  | FXS port           | Connect to telephone.                                                                                                    |
| 9.  | LAN ports          | Connect to PC.                                                                                                    |
| 10. | Power button       | Power on or Power off the CPE.                                                                                                    |
| 11. | Power port         | Connect to the power adapter.                                                                                                    |
| 12. | nano-SIM card slot | Insert your nano-SIM card.                                                                                                    |
| 13. | Reset hole         | Reset hole: Press and hold for about 5 seconds to restore your device<br>to the factory settings.                                        |

## **Troubleshooting**

#### **Internet Related Problems**

| Symptoms                                                                  | Possible Problems / Solutions                                                                                                    |
|---------------------------------------------------------------------------|----------------------------------------------------------------------------------------------------|
| I cannot access the Internet at all.                                      | <ul> <li>Please check your management settings.</li> <li>Please wait 1~ 2 minutes for the router to initialize.</li> <li>Check your network indicators.</li> </ul>                                                                                                    |
| The download or upload speed is very slow.                                | The speed is dependent on signal strength. Check your signal strength and network type.                                                                                                    |
| I cannot visit the 5G CPE management web page.                            | <ul> <li>Enter the correct IP address. You can view the label<br/>on your device to get the default IP address.</li> <li>Only use one network adapter in your PC.</li> <li>Do not use any proxy server.</li> </ul>                                                                                                    |
| I cannot establish the Wi-Fi connection between my device and the client. | <ul> <li>Make sure the Wi-Fi function is active.</li> <li>Refresh network list and select the correct SSID.</li> <li>Check the IP address to make sure your client can obtain an IP address automatically in the Internet protocol (TCP/IP) properties.</li> <li>Type the correct network key (Wi-Fi password) when you connect to the device.</li> </ul> |

#### **Voice Related Problems**

| Symptoms                                                                                       | Possible Problems/ Solutions                                                                                                    |
|------------------------------------------------------------------------------------------------|----------------------------------------------------------------------------------------------------|
| There is no dial tone.                                                                         | Please wait for 1~2 minutes after the router is turned on.<br>If the SIG indicator is weak, you have no good RF<br>reception. Change the location of the router.                               |
| There is a prompt / phone alert /<br>announcement as soon as I lift the<br>phone off the hook. | Make sure your nano-SIM card is inserted correctly and<br>the PIN number has been entered. If the PIN number has<br>been entered incorrectly, you need to enter the PUK code<br>when prompted. |
| The line is noisy/distorted when I lift the phone off the hook.                                | <ul><li>Remove any electrical appliance which is too close to the phone or your device.</li><li>The cable or phone set might be faulty.</li></ul>                                              |
| I hear a rapid engaged tone as soon as<br>I lift the phone off the hook.                       | <ul><li>Put the phone on the hook and try again.</li><li>Please contact your service provider.</li></ul>                                                                                       |
| After dialing the last digit I hear nothing/silence.                                           | When you have finished dialing you can press the # key<br>or wait 4~8 seconds to connect the call.                                                                                             |

#### Others

| Symptoms                             | Possible Problems / Solutions                                                                                                    |
|--------------------------------------|----------------------------------------------------------------------------------------------------|
| The signal indicator does not light. | This indicates poor reception. Try moving the device to another location near the window.                                                                                                    |
| Problems with the passwords.         | <ul> <li>For the default Wi-Fi connection password and the default password of the 5G CPE management web page, please check the label on the device.</li> <li>If you have changed the passwords and forgotten them, you need to restore the device to the factory default settings.</li> </ul> |

## 1. Vorbereitung

• Sie benötigen eine gültige nano-SIM-Karte.

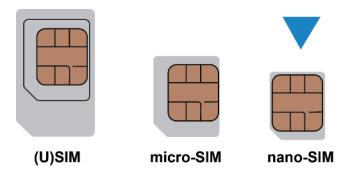

 Die Standard-Zugangsdaten entnehmen Sie dem Label auf der Unterseite des Gerätes.

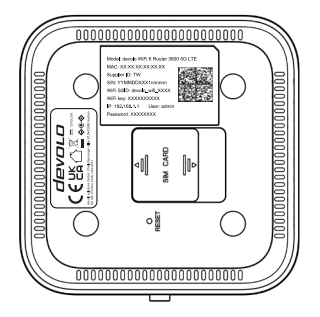

## 2. Einlegen der nano-SIM-Karte

Öffnen Sie die Abdeckung des Kartenslots auf der Unterseite des Gerätes und legen Sie die nano-SIM-Karte ein.

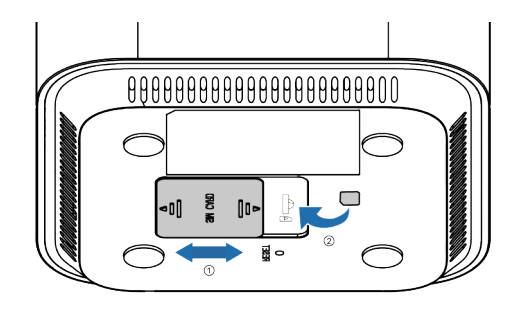

## 3. Schalten Sie das Gerät ein

Verbinden Sie das Netzteil mit Ihrem Gerät und drücken Sie den Power-Taster. Das Gerät wird eingeschaltet und verbindet sich automatisch mit dem Internet.

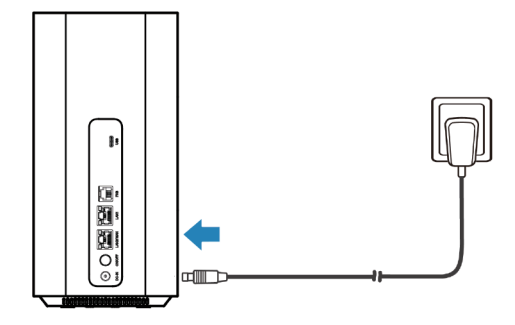

# 4. Zugang zum Internet

 per WLAN: Die SSID und das Passwort entnehmen Sie dem Gerätelabel und verbinden Ihr mobiles Endgerät mit dem WLAN-Netz

"devolo\_wifi\_XXXX". Der Zugang zum Internet wird hergestellt.

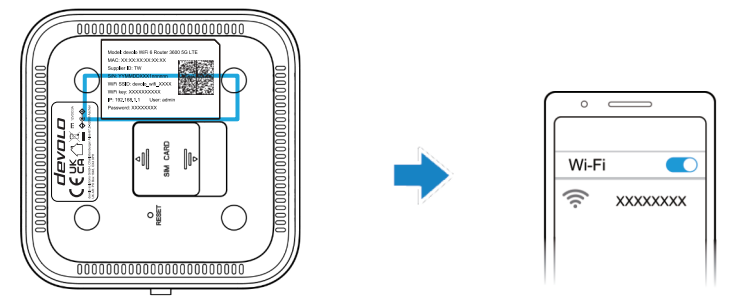

 per Netzwerkkabel (RJ45): Verbinden Sie Ihren Computer mit einem der LAN-Anschlüsse.

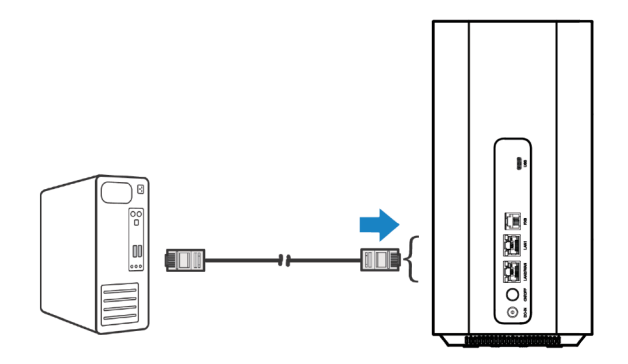

# 5. Änderung der Einstellungen

Sie können die Einstellungen des Gerätes über die Konfigurationsoberfläche des devolo WiFi 6 Router 3600 5G LTE ändern.

1. Die Zugangsdaten (IP-Adresse, User und Passwort) entnehmen Sie dem Label auf der Unterseite des Gerätes.

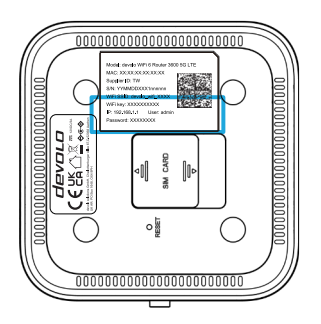

- Öffnen Sie einen Internetbrowser und geben die IP-Adresse "192.168.1.1" in die Adresszeile ein.
- 3. Geben Sie als Standard-User und Passwort "admin" ein und klicken auf Login.
- Öffnen Sie die Konfigurationsseite des devolo WiFi 6 Router 3600 5G LTE, um die WLAN-SSID, das Passwort oder andere Einstellungen zu ändern.

## 6. Firmware-Aktualisierung

Sie können die Firmware des Gerätes Konfigurationsoberfläche des devolo WiFi 6 Router 3600 5G LTE aktualisieren.

- 1. Loggen Sie sich ein und wählen Sie im Menü "System" und "Upgrade".
- Manuell: Klicken Sie auf "Hochladen" und wählen Sie die lokal gespeicherte Upgrade-Datei f
  ür den devolo WiFi 6 Router 3600 5G LTE aus.
- Per Update-Server: Klicken Sie "Auf Update pr
  üfen", um zu pr
  üfen, ob auf dem Update-Server eine neuere Version vorhanden ist. Falls ja, k
  önnen Sie direkt online die neue Firmwareversion aufspielen.

|                             | devolo 😢   Hite   Neutrat   adm   Audogram                                                                                                    |
|-----------------------------|----------------------------------------------------------------------------------------------------|
| ♥ WLAN                      |                                                                                                    |
| ewan 👘                      | Upgrade                                                                                                    |
| a Rocker 👘                  | Kaes valvend des Updates nidt vanvander werden und viel automatich neu gestamet                                                                                                    |
| G2 Kilentein                |                                                                                                    |
| @ Sicharhet                 | Nacionalia<br>Ka deren nu kerang-dalam kedenaki                                                                                                    |
| sws                         | Upgrade-Erkennung                                                                                                    |
| O System                    | Automatische Aktualiaierung                                                                                                    |
| Gerlitenformationen         | Automatische Akkultisierung 📧                                                                                                    |
| Perswort endom              | On Zeit ist nicht für daussielt, blie übegrühen Sie der Netzwerkalaus     Wennes altwein ist wird das Gestilt submatisch situatisch siem sin von 3 Mit bis 500 Um monoren im Leefaultist, wenn eine neue Westen verlieben ist |
| Upgrade                     | Firmware-Informationen                                                                                                    |
| Diagnose                    | Alduate Finneser Varjon V1.0.67                                                                                                    |
| One-Key-Enkennung           |                                                                                                    |
| Zotomicikagen               | Autoplan pote                                                                                                    |
| Zurbcksetzen und Neustarten |                                                                                                    |
| Dackup/Restore              |                                                                                                    |
| Systemprotokolle            |                                                                                                    |
|                             | Copylight & 2022-2021 All rights inserved                                                                                                    |

# Telefon

Ihr Gerät unterstützt die Telefonfunktion. Um diese nutzen zu können,

verbinden Sie ein Telefon mit dem Gerät und legen eine nano-SIM-Karte ein.

Telefonieren:

- 1. Nehmen Sie den Hörer ab.
- 2. Wählen Sie die gewünschte Nummer.
- 3. Warten Sie bis die Verbindung hergestellt wurde.

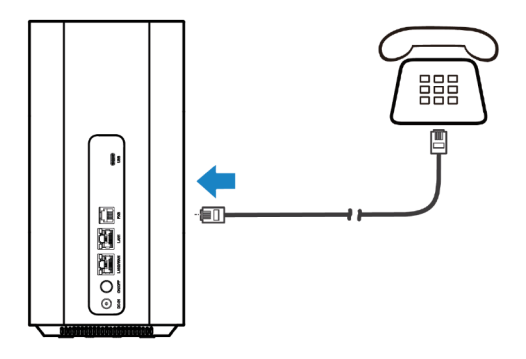

# WPS

Ihr Gerät unterstützt die WPS-Funktion. Sie können diese nutzen, um Ihre Endgeräte mit dem devolo WiFi 6 Router 3600 5G LTE zu verbinden.

- Drücken Sie den WPS-Taster an Ihrem Gerät, um die WPS-Funktion zu aktivieren. Die WLAN-LED blinkt.
- 2. Aktivieren Sie die WPS-Funktion auf Ihrem Endgerät.
- Folgen Sie den Anweisungen Ihres Endgerätes, um die Verbindung herzustellen.

#### **LEDs und Schnittstelle**

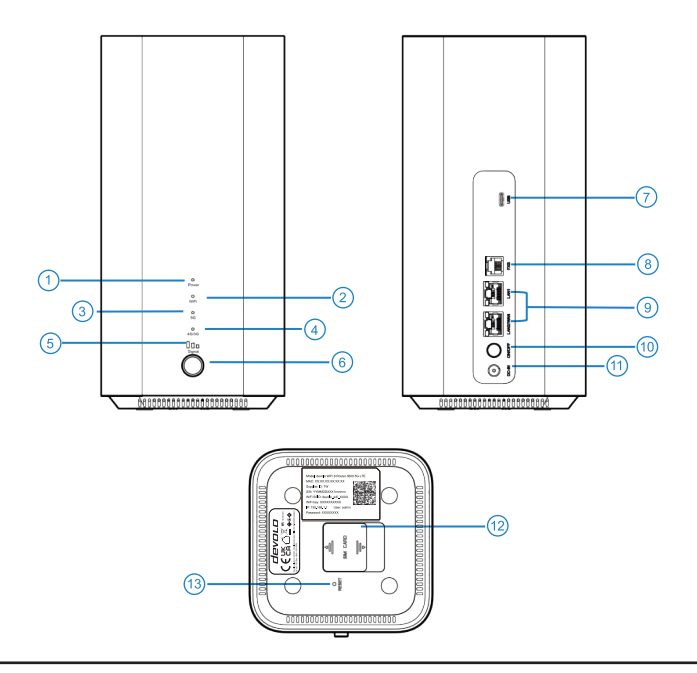

| 1.  | Power-LED             | An: Das Gerät ist angeschaltet und betriebsbereit.<br>Aus: Das Gerät ist ausgeschaltet.                                                                                                    |
|-----|-----------------------|----------------------------------------------------------------------------------------------------|
| 2.  | WLAN-LED              | An: WLAN ist eingeschaltet und im Normalbetrieb.<br>Blinkend: WPS ist aktiv.<br>Aus: WLAN ist ausgeschaltet.                                                                                                    |
| 3.  | 5G-LED                | An: Das Gerät ist im 5G-Mobilfunknetz registriert oder mit diesem<br>verbunden.<br>Aus: Das Gerät ist nicht im 5G-Mobilfunknetz registriert.                                                                             |
| 4.  | 3G/4G-LED             | <ul> <li>An: Das Gerät ist im 3G/4G-Mobilfunknetz registriert oder mit diesem verbunden.</li> <li>Aus: Das Gerät ist nicht im 3G/4G Mobilfunknetz registriert.</li> </ul>                                                |
| 5.  | Signal-LED<br>(3LEDs) | <ul> <li>An: Das Gerät ist in einem Mobilfunknetz registriert oder mit diesem<br/>verbunden und hat guten Empfang.</li> <li>Aus: Das Gerät hat keinen Empfang oder es ist keine nano-SIM-Karte<br/>eingelegt.</li> </ul> |
| 6.  | WPS-Taster            | Drücken Sie diesen Taster, um die WPS-Funktion zu aktivieren.                                                                                                    |
| 7.  | USB-Anschluss         | zur Verbindung mit einem USB-Kabel.                                                                                                    |
| 8.  | FXS-Anschluss         | zur Verbindung mit einem Telefon.                                                                                                    |
| 9.  | LAN-Anschlüsse        | zur Verbindung mit einem PC.                                                                                                    |
| 10. | Power-Taster          | schaltet das Gerät ein oder aus.                                                                                                    |
| 11. | Power-Anschluss       | zur Verbindung mit dem Netzteil.                                                                                                    |
| 12. | nano-SIM-Karten       | Legen Sie hier die nano-SIM-Karte ein.                                                                                                    |
| 13. | Reset-Slot            | Drücken Sie für etwa 5 Sekunden, um Ihr Gerät auf die Werkseinstellungen zurückzusetzen.                                                                                                    |

.

#### Internetbezogene Probleme

| Symptome                                                                                  | Mögliche Probleme/Lösungen                                                                                                    |
|-------------------------------------------------------------------------------------------|----------------------------------------------------------------------------------------------------|
| lch kann nicht auf das<br>Internet zugreifen.                                             | <ul> <li>Bitte überprüfen Sie Ihre Konfigurationseinstellungen.</li> <li>Bitte warten Sie 1~2 Minuten, bis der Router initialisiert ist</li> <li>Überprüfen Sie die Netzwerk-LEDs.</li> </ul>                                                                                                    |
| Die Download- oder<br>Upload-Geschwindigkeit ist<br>sehr langsam.                         | Die Geschwindigkeit ist von der Signalstärke abhängig.<br>Überprüfen Sie die Signalstärke und den Netzwerktyp.                                                                                                    |
| Ich kann die Konfigurationswebsite des Routers nicht aufrufen.                            | <ul> <li>Geben Sie die richtige IP-Adresse ein. Die Standard-IP<br/>finden Sie auf dem Label des Gerätes.</li> <li>Verwenden Sie nur einen Netzwerkadapter in Ihrem PC.</li> <li>Verwenden Sie keine Proxy-Server.</li> </ul>                                                                                                    |
| Ich kann die WLAN-Verbindung zwischen<br>dem Router und dem Endgerät nicht<br>herstellen. | <ul> <li>Vergewissern Sie sich, dass die WLAN-Funktion aktiv ist.</li> <li>Aktualisieren Sie die Netzwerkliste und wählen Sie die<br/>richtige SSID aus.</li> <li>Überprüfen Sie die IP-Adresse, um sicherzustellen,<br/>dass Ihr Endgerät in den Eigenschaften des<br/>Internetprotokolls (TCP/IP) automatisch eine IP-Adresse<br/>beziehen kann.</li> <li>Geben Sie den richtigen Netzwerkschlüssel<br/>(WLAN-Passwort) ein, wenn Sie eine Verbindung zum<br/>Gerät herstellen.</li> </ul> |

#### Sprachbezogene Probleme

| Symptome                                  | Mögliche Probleme/Lösungen                                 |
|-------------------------------------------|------------------------------------------------------------|
| Es gibt kein Freizeichen.                 | Bitte warten Sie 1 bis 2 Minuten nach dem Einschalten des  |
|                                           | Routers. Ist die Anzeige der Signalstärke schwach oder     |
|                                           | haben Sie keinen guten Empfang, ändern Sie den             |
|                                           | Standort des Routers.                                      |
| Sobald ich den Hörer abhebe,              | Vergewissern Sie sich, dass Ihre nano-SIM-Karte richtig    |
| ertönt eine Aufforderung/ein              | eingesetzt ist und die PIN-Nummer eingegeben wurde.        |
| Telefonalarm/eine Ansage.                 | Wenn die PIN-Nummer falsch eingegeben wurde, müssen        |
|                                           | Sie den PUK-Code eingeben, wenn Sie dazu aufgefordert      |
|                                           | werden.                                                    |
| Die Leitung ist verrauscht/verzerrt, wenn | • Entfernen Sie alle elektrischen Geräte, die sich zu nahe |
| ich den Telefonhörer abhebe.              | am Telefon oder Ihrem Gerät befinden.                      |
|                                           | • Das Kabel oder das Telefon könnte defekt sein.           |
| Ich höre einen schnellen Besetztton,      | • Legen Sie den Hörer auf und versuchen Sie es erneut.     |
| sobald ich den Hörer abhebe.              | • Bitte wenden Sie sich an Ihren Dienstanbieter.           |
| Nach dem Wählen der letzten Ziffer höre   | Nach dem Wählen der letzten Ziffer, können                 |
| ich nichts/ Stille.                       | Sie die #-Taste drücken oder 4~8 Sekunden warten,          |
|                                           | um den Anruf zu verbinden.                                 |

#### Sonstiges

| Symptome                             | Mögliche Probleme/Lösungen                                                                                                    |
|--------------------------------------|----------------------------------------------------------------------------------------------------|
| Die Signalanzeige<br>leuchtet nicht. | Dies deutet auf einen schlechten Empfang hin.<br>Versuchen Sie, das Gerät an einem anderen Ort in der<br>Nähe des Fensters aufzustellen.                         |
| Probleme mit den Passwörtern.        | <ul> <li>Das Standardpasswort f ür die WLAN-Verbindung und<br/>das Standardpasswort f ür die Konfigurationsseite<br/>finden Sie auf dem Ger ätelabel.</li> </ul> |
|                                      | <ul> <li>Wenn Sie die Passwörter geändert und vergessen<br/>haben, müssen Sie das Gerät auf die<br/>Werkseinstellungen zurücksetzen.</li> </ul>                  |

# 1. Préparation

Vous avez besoin d'une carte SIM nano valide.

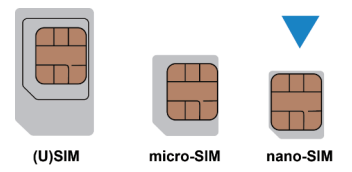

 Consultez le label sur votre appareil pour obtenir les informations par défaut.

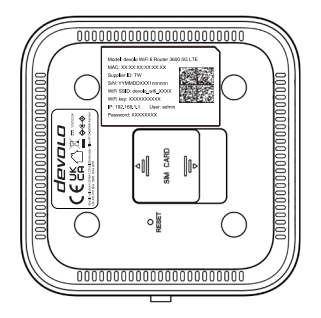

## 2. Insérer la carte SIM nano

Ouvrez le couvercle de l'emplacement en bas de l'appareil et insérez la carte SIM nano.

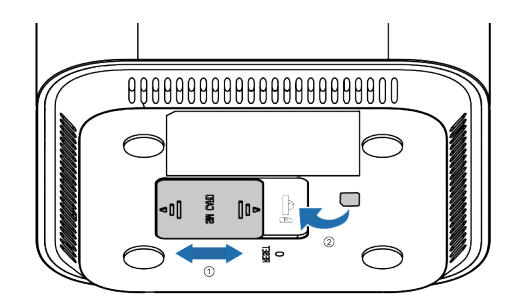

## 3. Allumez votre appareil

Connectez l'alimentation à votre appareil et appuyez sur le bouton d'alimentation. Votre appareil sera alors mis sous tension et se connectera automatiquement à Internet.

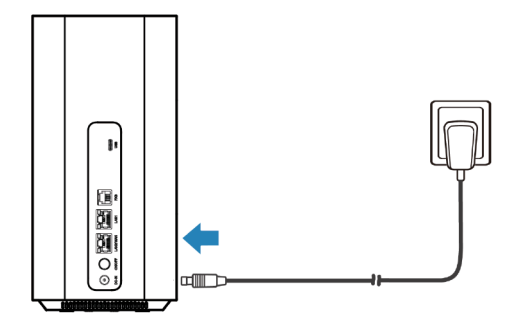

## 4. Accéder à l'Internet

 WiFi : Récupérez le SSID et le mot de passe par défaut sur le label et connectez-vous au réseau WiFi « devolo\_wifi\_XXXX » avec votre appareil mobile, puis accédez à Internet.

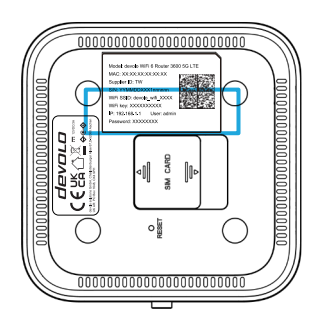

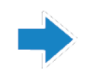

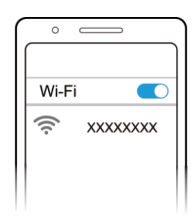

 Câble réseau (RJ45) : Connectez-vous à l'ordinateur via les ports LAN, puis accédez à Internet.

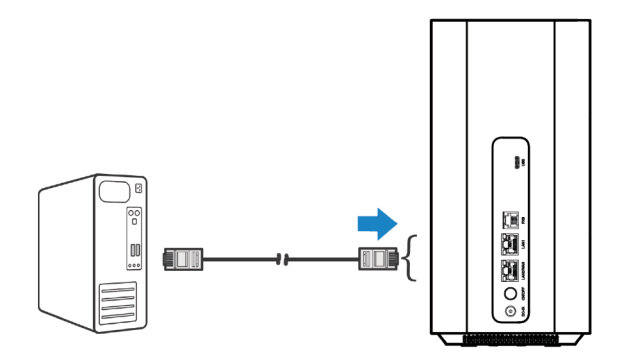

## 5. Modifier les paramètres de votre appareil

Vous pouvez modifier les paramètres de l'appareil en vous connectant à la page web de gestion du devolo WiFi 6 Router 3600 5G LTE.

1. Consultez le label sur votre appareil pour obtenir l'adresse IP et le mot de passe par défaut du site web du gestionnaire de périphériques.

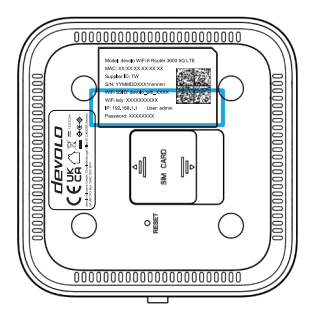

- Lancez le navigateur Internet et entrez l'adresse IP du site web du Gestionnaire de périphériques « 192.168.1.1 » dans la barre d'adresse.
- 3. Saisissez l'utilisateur et le mot de passe par défaut « admin », puis cliquez sur **Connexion**.
- Une fois que la page web de gestion du devolo WiFi 6 Router 3600 5G LTE est ouverte, vous pouvez modifier le SSID WiFi, le mot de passe ou d'autres paramètres.

# 6. Mise à jour du micrologiciel

Vous pouvez mettre à jour le micrologiciel de l'appareil en vous connectant à la page web de gestion du devolo WiFi 6 Router 3600 5G LTE.

- 1. Connectez-vous à la page de gestion et passez au menu « Système » et à la page «Mettre à jour»
- Manuellement : Cliquez sur le bouton «Télécharger » et sélectionnez le fichier de mise à jour local pour mettre à jour votre appareil devolo WiFi 6 Router 3600 5G LTE.
- Serveur de mise à jour : Cliquez sur le bouton « Vérifier » pour vérifier la nouvelle version sur le serveur de mise à jour. S'il y en a une, vous pouvez directement mettre à jour la nouvelle version en ligne.

| Accust                        | devolo 8   Add   Rodeware   admin   Se downooder                                                                                                    |
|-------------------------------|----------------------------------------------------------------------------------------------------|
| ♥ Wett *                      |                                                                                                    |
| ⊕ WAN                         | Mettre à jour                                                                                                    |
| 🛃 Rochur 👘                    | Na peor pas ima utilisi pordant la missa à jour et nodemanuea automatiquement                                                                                                    |
| GD Chemilite                  |                                                                                                    |
| 🛛 Sécuré                      | Telechange<br>Soult int locare territoriza powert dhe telechanges.                                                                                                    |
| 🛤 SMS                         | Détection de mise à jour                                                                                                    |
| O Système                     | Nise à jour automatique                                                                                                    |
| Informations sar Papparet     | Mise a jour automatque 📧                                                                                                    |
| Modifier le mot de passe      | Characteristipas controloxies, invalida vieller Fräck de Hones Une fass activite, longue qu'une resuelle versan est departeixe, l'appanel au motte automatiquement à jour langu/i est inochi enno 2000 et 5000 du main |
| Mettre à jour                 | Informations sur la firmware                                                                                                    |
| Diagnostiquer                 | Version actuate du fermane V1.6.67                                                                                                    |
| Délection OneKey              |                                                                                                    |
| Paramètres da service horaire | view -                                                                                                    |
| Römbanser et redömarrer       |                                                                                                    |
| Savegarde Restauration        |                                                                                                    |
| Journeux du système           |                                                                                                    |
|                               | Copyright to 2022-2022 Ad right meansed                                                                                                    |

36

# Téléphone

Votre appareil prend en charge la fonction téléphonique. Avant d'utiliser la fonction téléphone, connectez le téléphone et insérez la carte SIM nano. Pour passer un appel :

- 1. Décrocher le combiné.
- 2. Composer le numéro de téléphone.
- 3. Attendre que l'appel soit connecté.

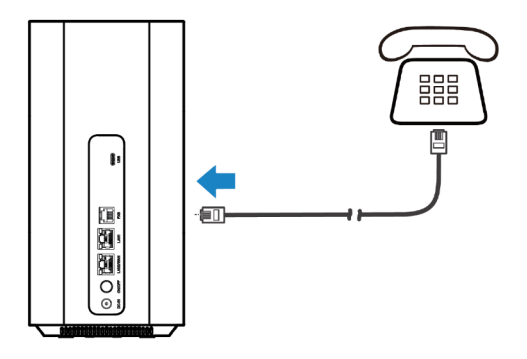

# WPS

Votre appareil prend en charge la fonction WPS. Vous pouvez utiliser cette fonction pour connecter un client à devolo WiFi 6 Router 3600 5G LTE.

- Appuyez sur le bouton WPS de votre appareil pour activer la fonction WPS. La LED WiFi clignote.
- 2. Activez la fonction WPS sur votre client.
- 3. Suivez les instructions du système sur votre client pour établir la connexion.

#### **DEL et interfaces**

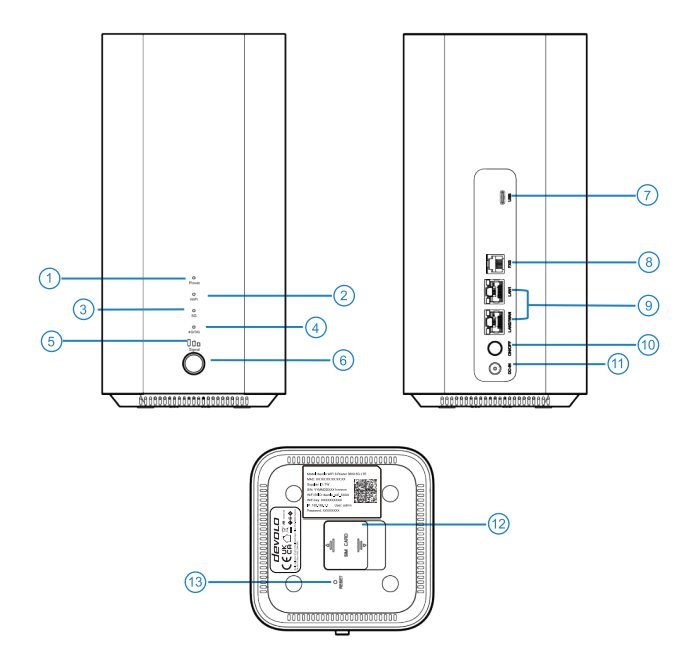

| 1.  | Voyant d'alimentation           | Allumé : L'appareil est sous tension.<br>Éteint : L'appareil est hors tension.                                                                                          |
|-----|---------------------------------|----------------------------------------------------------------------------------------------------|
| 2.  | Voyant WiFi                     | Allumé : Le WiFi fonctionne normalement.<br>Clignotant : WPS est en cours d'activation.<br>Éteint : Le WiFi est désactivé.                                              |
| 3.  | DEL 5G                          | Allumé : L'appareil est enregistré ou connecté au réseau mobile 5G.<br>Éteint : L'appareil n'est pas enregistré sur le réseau mobile 5G.                                |
| 4.  | DEL 3G/4G                       | Allumé : L'appareil est enregistré ou connecté au réseau mobile 3G/4G.<br>Éteint : L'appareil n'est pas enregistré sur le réseau mobile 3G/4G.                          |
| 5.  | DEL de signal<br>(3 DEL)        | Allumé : L'appareil est enregistré ou connecté au réseau mobile et les<br>signaux sont bons.<br>Éteint : Il n'y a pas de signal ou aucune carte SIM nano n'est insérée. |
| 6.  | Bouton WPS                      | Appuyez sur ce bouton pour activer la fonction WPS.                                                                                                    |
| 7.  | Port USB                        | Connexion à la ligne USB.                                                                                                    |
| 8.  | Port FXS                        | Connexion au téléphone.                                                                                                    |
| 9.  | Ports LAN                       | Connexion au PC.                                                                                                    |
| 10. | Bouton d'alimentation           | Permet d'allumer ou d'éteindre l'appareil.                                                                                                    |
| 11. | Port d'alimentation             | Permet de connecter l'appareil à l'alimentation électrique.                                                                                                    |
| 12. | Emplacement pour carte SIM nano | Insérez votre carte SIM nano ici.                                                                                                    |
| 13. | Réinitialisation                | Appuyez sur cette bouton et maintenez-le enfoncé pendant<br>environ 5 secondes pour rétablir les paramètres d'usine de<br>votre appareil.                               |

# Dépannage

#### Problèmes liés à Internet

| Symptômes                                                                       | Problèmes possibles / solutions                                                                                                    |
|---------------------------------------------------------------------------------|----------------------------------------------------------------------------------------------------|
| Je ne peux pas accéder à Internet.                                              | <ul> <li>Veuillez vérifier vos paramètres de configuration.</li> <li>Veuillez attendre 1~2 minutes afin que le routeur s'initialise</li> <li>Vérifiez les voyants du réseau.</li> </ul>                                                                                                    |
| La vitesse de téléchargement ou d'upload<br>est très lente.                     | La vitesse dépend de l'intensité du signal. Vérifiez<br>l'intensité du signal et le type de réseau.                                                                                                    |
| Je ne parviens pas à accéder à la page<br>Web de configuration du routeur.      | <ul> <li>Saisissez l'adresse IP correcte. Vous pouvez consulter<br/>le label sur votre appareil pour obtenir l'adresse IP par<br/>défaut.</li> <li>N'utilisez qu'un seul adaptateur réseau dans votre PC.</li> <li>N'utilisez pas de serveur proxy.</li> </ul>                                                                                                    |
| Je n'arrive pas à établir la connexion<br>WiFi entre mon appareil et le client. | <ul> <li>Assurez-vous que la fonction WiFi est activée.</li> <li>Actualisez la liste des réseaux et sélectionnez le SSID correct.</li> <li>Vérifiez l'adresse IP pour vous assurer que votre client peut obtenir automatiquement une adresse IP dans les propriétés du protocole Internet (TCP/IP).</li> <li>Saisissez la clé réseau correcte (mot de passe WiFi) lorsque vous vous connectez à l'appareil.</li> </ul> |

#### Problèmes liés à la langue

| Symptômes                                                                               | Problèmes/solutions possibles                                                                                                    |
|-----------------------------------------------------------------------------------------|----------------------------------------------------------------------------------------------------|
| Il n'y a pas de tonalité.                                                               | Veuillez attendre 1 à 2 minutes après la mise sous tension<br>du routeur. Si l'indicateur d'intensité du signal (SIG) est<br>faible, vous n'avez pas une bonne réception. Changez<br>l'emplacement du routeur.   |
| Il y a une invite/ alerte<br>téléphonique/ annonce dès que je<br>décroche le téléphone. | Assurez-vous que votre carte SIM nano est correctement<br>insérée et que le code PIN a été saisi. Si le code PIN n'a<br>pas été saisi correctement, vous devez saisir le code PUK<br>lorsque vous y êtes invité. |
| La ligne est bruyante/déformée lorsque<br>je décroche le téléphone.                     | <ul> <li>Retirez tout appareil électrique qui se trouve trop près du téléphone ou de votre appareil.</li> <li>Le câble ou l'appareil téléphonique est peut-être défectueux.</li> </ul>                           |
| J'entends une tonalité engagée rapide<br>dès que je décroche le téléphone.              | <ul><li>Raccrochez et réessayez.</li><li>Veuillez contacter votre fournisseur de services.</li></ul>                                                                                                    |
| Après avoir composé le dernier chiffre, je<br>n'entends rien/silence.                   | Lorsque vous avez terminé de composer le numéro,<br>vous pouvez appuyer sur la touche # ou attendre<br>4~8 secondes pour connecter l'appel.                                                                      |

#### Autres

| Symptômes                                  | Problèmes possibles / solutions                                                                                                    |
|--------------------------------------------|----------------------------------------------------------------------------------------------------|
| L'indicateur de signal ne<br>s'allume pas. | Cela indique une mauvaise réception. Essayez de<br>déplacer l'appareil à un autre endroit près de la fenêtre.                                                                                                    |
| Problèmes avec les mots<br>de passe.       | <ul> <li>Pour connaître le mot de passe de connexion WiFi<br/>par défaut et le mot de passe par défaut de la page<br/>web de gestion du CPE 5G, vérifiez le label apposé<br/>sur l'appareil.</li> <li>Si vous avez modifié les mots de passe et que vous<br/>les avez oubliés, vous devez restaurer les paramètres<br/>d'usine par défaut de l'appareil</li> </ul> |

# 1. Voorbereiding

U hebt een geldige nano-SIM-kaart nodig.

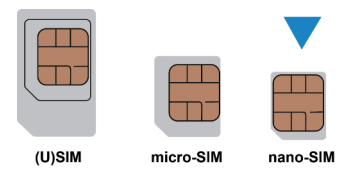

Bekijk het label op uw toestel voor de standaardinformatie.

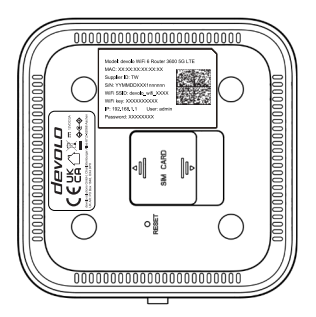

# 2. Voeg de nano-SIM-kaart in

Open de uitsparing aan de onderkant van het toestel en steek de nano-SIM-kaart in.

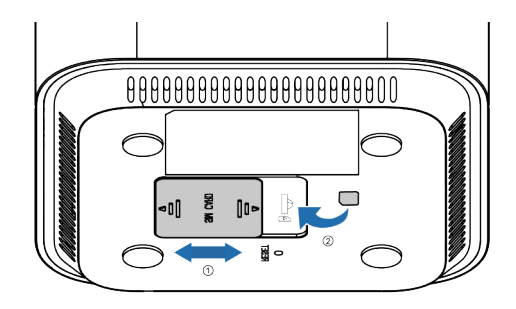

## 3. Zet uw toestel aan

Verbindt de stroomadapter met uw toestel en druk op de stroomknop: uw toestel zal opstarten en automatisch verbinding maken met het internet.

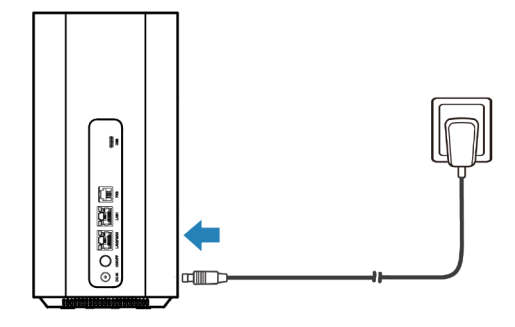

# 4. Toegang tot het internet

 WiFi: Bekijk het standaard-SSID en paswoord van het label en verbindt uw mobiel toestel met het WiFi-netwerk "devolo\_wifi\_XXXX". De toegang tot het internet wordt zo opgebouwd.

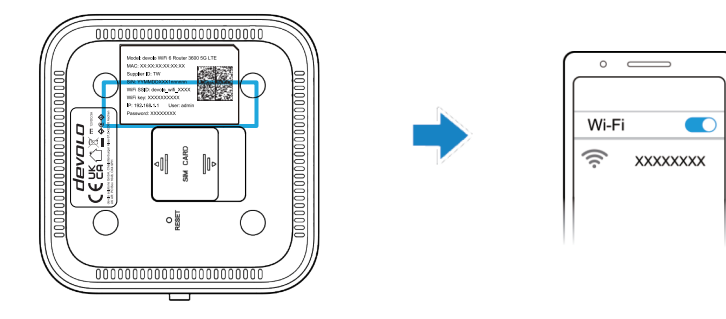

 Netwerkkabel (RJ45): Verbindt uw computer met één van de netwerkaansluitingen.

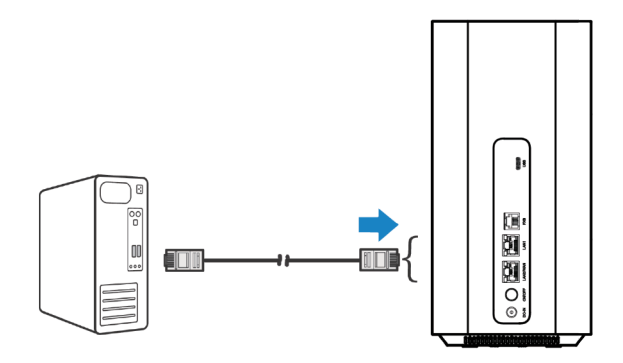

# 5. Wijzig uw apparaatinstellingen

U kunt de appraraatinstellingen wijzigen door in te loggen op de managementpagina van uw devolo WiFi 6 Router 3600 5G LTE.

1. Bekijk het label op uw toestel voor het standaard IP-adres en wachtwoord om toegang te krijgen tot de Device Manager.

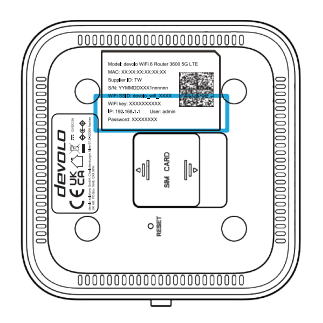

- 2. Open een browser en geef het IP-adres van de Device Manager "192.168.1.1" in de adresbalk in.
- 3. Geef de standaardgebruiker en paswoord "admin" in en klik Login
- Na het openen van de devolo WiFi 6 Router 3600 5G LTE manage mentpagina kunt u het SSID, paswoord of andere instellingen wijzigen.

# 6. Firmware upgrade

U kunt de firmware upgraden door in te loggen op de devolo WiFi 6 Router 3600 5G LTE managementpagina.

- Login op de managementpagina en ga naar het menu "System" en "Upgrade" pagina.
- 2. Handmatig: Klik op de knop " Uploaden" en selecteer het lokale upgrade-be stand om uw devolo WiFi 6 Router 3600 5G LTE te upgraden.
- Update Server: Klik op de knop "Controleren" om de nieuwste versie te zoeken op de Update Server. Indien er een nieuwere versie is, kunt u online onmiddellijk een upgrade uitvoeren.

|                         | devolo 2   Help   Honderten   admin   Uleggen                                                                                                    |
|-------------------------|----------------------------------------------------------------------------------------------------|
| • wm                    |                                                                                                    |
| ⊕ was                   | Upgrade                                                                                                    |
| 🛃 Rocker 👘              | Kan niat worden gabruikt fjören de optiste en zal automatisch herstanten                                                                                                    |
| 62 Clémen               |                                                                                                    |
| @ beveiliging           | repression<br>Merre bestanden in bestande bernaal kunnen verden gespisest.                                                                                                    |
| saas                    | Upgrade-detectie                                                                                                    |
| O System -              | Automatische update                                                                                                    |
| Apparautinformatie      | Automatische update                                                                                                    |
| Wechtwoord wijzigen     | Crelize in independentialisent, controleer de networksatus Wearner het, is report-animit, au het apparaat uutamatisch updater vannere er een neuwe versie is, als het inschel is van 3 k0 ket 5 60 in de ochtend |
| Upgrade                 | Firmware-informatie                                                                                                    |
| Dispose                 | Haldge finnearceraie V1.367                                                                                                    |
| Onexiey Detection       |                                                                                                    |
| Tipbervice-instellingen | and a second second second second second second second second second second second second second second second                                                                                                   |
| Reset on horstart       |                                                                                                    |
| Backup/Restore          |                                                                                                    |
| Systeeniags             |                                                                                                    |
|                         | Copylight @ 2022-2022.44 sights reserved                                                                                                    |

# Telefoon

Uw toestel ondersteunt de telefoonfunctie. Voor u de telefoonfunctie gebruikt,

verbindt u de telefoon en plaats een nano-SIM-kaart

Om te bellen:

- 1. Neem de hoorn op.
- 2. Kies het gewenste telefoonnummer.
- 3. Wacht tot de verbinding tot stand is gebracht.

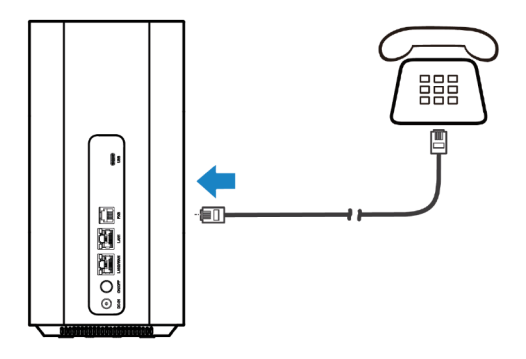

# WPS

Uw toestel ondersteunt de WPS-functie. U kunt deze functie gebruiken om uw draadloze toestellen te verbinden met uw devolo WiFi 6 Router 3600 5G LTE

- Druk op de WPS-knop op uw toestel om de WPS-functie te activeren. De WiFi-LED knippert.
- 2. Activeer de WPS-functie op het draadloze toestel dat u wil laten verbinden.
- Volg de instructies op uw toestel om een draadloze verbinding tot stand te brengen.

#### **LED's en Interfaces**

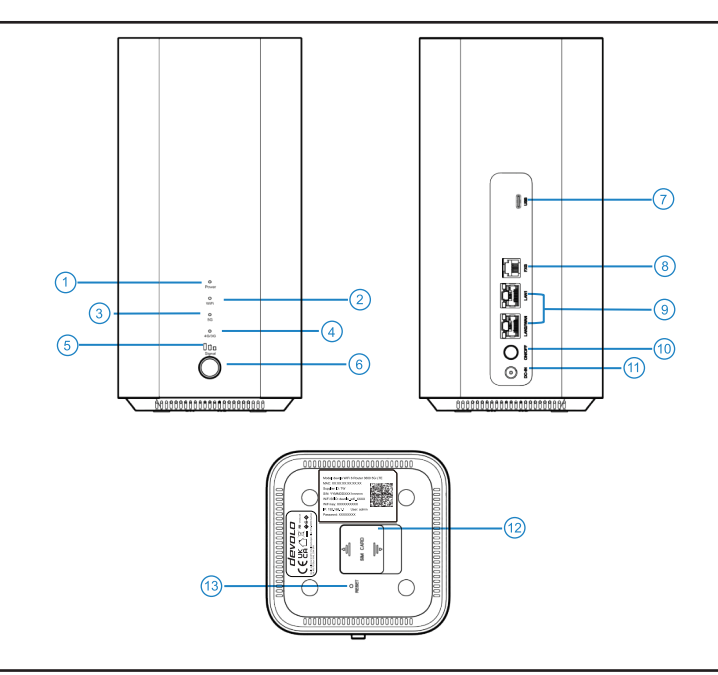

| 1.  | Power-LED           | AAN: uw toestel staat aan⊠<br>UIT: uw toestel staat uit.                                                                                                    |
|-----|---------------------|----------------------------------------------------------------------------------------------------|
| 2.  | WiFi-LED            | AAN: WiFi werkt normaal.<br>KNIPPEREN: WPS is actief.<br>UIT: WiFi staat uit.                                                                                            |
| 3.  | 5G-LED              | AAN: het toestel is aangemeld of verbonden met het 5G mobiele netwerk.<br>UIT: het toestel is niet aangemeld met het 5G mobiele netwerk.                                 |
| 4.  | 3G/4G-LED           | AAN: het toestel is aangemeld of verbonden met het 3G/4G mobiele<br>Netwerk.<br>UIT: het toestel is niet aangemeld met het 3G/4G mobiele netwerk.                        |
| 5.  | Signaal-LED         | AAN: het toestel is aangemeld of verbonden met het mobiele netwerk en<br>heeft een goede ontvangst.<br>UIT: er is geen ontvangst of er is geen nano-SIM-kaart geplaatst. |
| 6.  | WPS-knop            | Druk op deze knop om de WPS-functie te activeren.                                                                                                    |
| 7.  | USB-aansluiting     | verbindt met een USB-kabel.                                                                                                    |
| 8.  | FXS-poort           | verbindt met een telefoonlijn.                                                                                                    |
| 9.  | LAN-poorten         | verbindt met een PC.                                                                                                    |
| 10. | Power-knop          | toestel aan- of uitzetten.                                                                                                    |
| 11. | Stroomaansluiting   | verbindt met de stroomadapter.                                                                                                    |
| 12. | nano-SIM-kaart slot | Plaats hier uw nano-SIM-kaart.                                                                                                    |
| 13. | Reset               | Houdt ingedrukt voor 5 seconden om de standaard fabrieksinstellingen terug te zetten.                                                                                    |

#### Internet-gerelateerde problemen

| Symptomen                                                       | Mogelijke problemen/oplossingen                                                                                                    |
|-----------------------------------------------------------------|----------------------------------------------------------------------------------------------------|
| Ik heb geen toegang tot internet.                               | Controleer uw configuratie-instellingen                                                                                                    |
|                                                                 | <ul> <li>Wacht 1~2 minuten tot de router is geïnitialiseerd</li> </ul>                                                                                                    |
|                                                                 | <ul> <li>Controleer de netwerk-LED's.</li> </ul>                                                                                                    |
| De download- of uploadsnelheid<br>is erg laag.                  | De snelheid hangt af van de signaalsterkte. Controleer je<br>signaalsterkte en netwerktype.                                                                                               |
| Ik krijg geen toegang tot de configuratiewebsite van de router. | • Voer het juiste IP-adres in. Je kunt op het label op je<br>apparaat kijken voor het standaard IP-adres.                                                                                 |
|                                                                 | Gebruik slechts één netwerkadapter in je pc.                                                                                                    |
|                                                                 | Gebruik geen proxyservers.                                                                                                    |
| Ik kan geen WiFi-verbinding maken                               | • Controleer of de WiFi-functie actief is.                                                                                                    |
| tussen mijn apparaat en de client.                              | • Vernieuw de netwerklijst en selecteer de juiste SSID.                                                                                                    |
|                                                                 | <ul> <li>Controleer het IP-adres om er zeker van te zijn dat uw<br/>client automatisch een IP-adres kan verkrijgen in de<br/>eigenschappen van het Internet Protocol (TCP/IP).</li> </ul> |
|                                                                 | <ul> <li>Voer de juiste netwerksleutel (WiFi-wachtwoord) in<br/>wanneer u verbinding maakt met het apparaat.</li> </ul>                                                                   |

#### Taalgerelateerde problemen

| Symptomen                                                                           | Mogelijke problemen/oplossingen                                                                                                    |
|-------------------------------------------------------------------------------------|----------------------------------------------------------------------------------------------------|
| Er is geen kiestoon.                                                                | Wacht 1 tot 2 minuten na het inschakelen van de<br>router. Als de signaalsterkte-indicator zwak is, heb je<br>geen goede ontvangst. Verander de locatie van de<br>router.                       |
| Zodra ik de telefoon opneem,<br>hoor ik een prompt/telefoon-<br>alarm/aankondiging. | Controleer of uw nano-SIM-kaart correct is geplaatst<br>en of de PIN-code is ingevoerd. Als de PIN-code<br>verkeerd is ingevoerd, moet u de PUK-code invoeren<br>wanneer daarom wordt gevraagd. |
| De lijn maakt ruis/verstoort<br>wanneer ik de telefoon opneem.                      | <ul> <li>Verwijder elektrische apparaten die te dicht bij de<br/>telefoon of uw toestel staan.</li> <li>De kabel of het telefoontoestel kan defect zijn.</li> </ul>                             |
| Ik hoor een snelle bezettoon<br>zodra ik de hoorn opneem.                           | <ul><li>Plaats de hoorn terug en probeer het opnieuw.</li><li>Neem contact op met uw serviceprovider.</li></ul>                                                                                 |
| Na het kiezen van het laatste<br>cijfer hoor ik niets/stilte.                       | Als u klaar bent met kiezen, kunt u op de # toets<br>drukken of 4~8 seconden wachten om het gesprek<br>door te verbinden.                                                                       |

#### **Diverse**

| Symptomen                             | Mogelijke problemen/oplossingen                                                                                    |
|---------------------------------------|----------------------------------------------------------------------------------------------------|
| De signaalindicator<br>licht niet op. | Dit duidt op een slechte ontvangst. Probeer het apparaat<br>te verplaatsen naar een andere locatie in de buurt van |
|                                       | het raam.                                                                                                    |
| Problemen met de                      | <ul> <li>Het standaardwachtwoord voor de Wi-Fi-verbinding<br/>en het standaardwachtwoord voor de</li> </ul>        |
|                                       | configuratiewebsite staan op het label van het                                                                     |
|                                       | <ul><li>apparaat.</li><li>Als u de wachtwoorden hebt gewijzigd en vergeten,</li></ul>                              |
|                                       | moet u het apparaat terugzetten naar de<br>fabrieksinstellingen.                                                   |

devolo solutions GmbH Charlottenburger Allee 67 52068 Aachen Germany

www.devolo.de

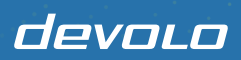